| Android TV<br>User Manual | Android TV BOX User Manual 1. Getting Started 1.1 Basic Operations 1.1.1 Power On/ Off and Sleep 1. Connect the box to the TV with HDMI cable, connect box to the power adaptor, Connect mouse, air mouse or other input devices with USB port 2. After the device and cable connected ,power led turn to blue . 3. After the device and cable disconnected, Power LED turns off 4. Under power on mode, press remote control's power button, device is entering into sleep mode. 5. Under sleep mode, device will be wake when you press remote control's power button, | Android TV BOX User Manual         1.1.2 Open applications         Use remote control's arrow keys to choose the wanted program, click OK button to open the selected program         1.1.3 Switch in the applications         Click "My Apps" to view recently used programs, click program icon to switch application arbitrarily         1.1.4 Close Applications         Click icon □ * to view recently used programs, choose one of them by click and hold, drag it to blank area to close the application         * This function only operated in the condition of Mouse mode         1.1.5 Back To Home Screen         Click icon □ to return to home screen         Click icon □ to return to home screen | Android TV BOX User Manual         1.1.6 Read External Storage Data         Read U Disk         Insert U flash disk or removable hard disk into USB port in the status of power on, icon +>+ appears in top left corner of the desktop, open "FileBrowser", the identified USB(A:) will appear under "Local Disk", U disk's operation is available now         Image: Colspan="2">Read TF card         Insert TF card into the device in the status of power on, when icon  appears in top left corner of the desktop, open "FileBrowser", the identified External Storage Card will appear under "Local Disk", TF card's operation is available now |
|---------------------------|----------------------------------------------------------------------------------------------------|----------------------------------------------------------------------------------------------------|----------------------------------------------------------------------------------------------------|
|                           |                                                                                                    | 2                                                                                                    | 3                                                                                                    |

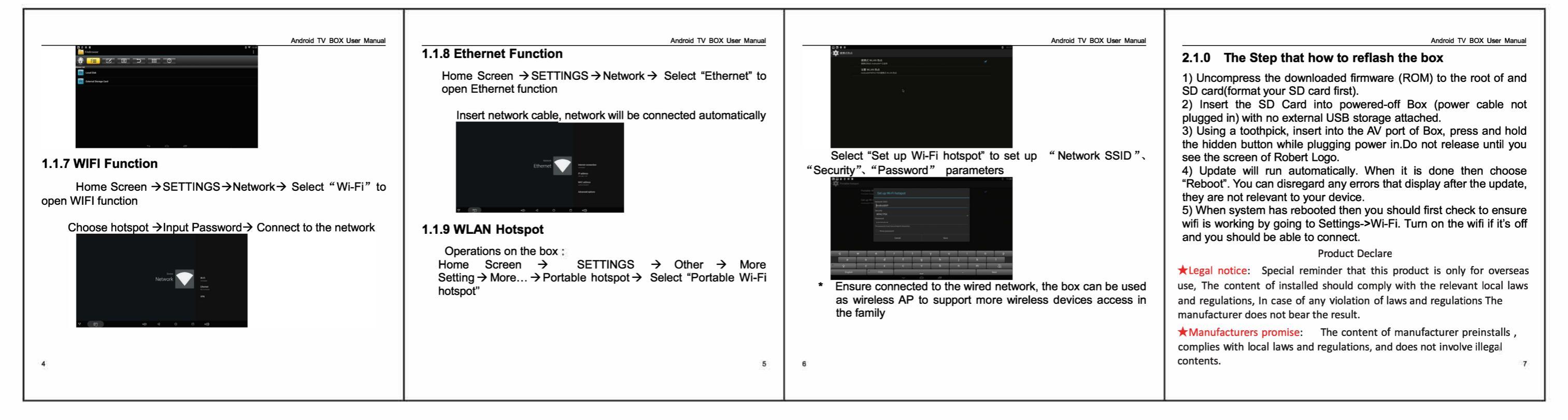

FCC Warning

This device complies with part 15 of the FCC rules. Operation is subject to the following two conditions: (1) this device may not cause harmful interference, and (2) this device must accept any interference received, including interference that may cause undesired operation.

Changes or modifications not expressly approved by the party responsible for compliance could void the user's authority to operate the equipment.

NOTE: This equipment has been tested and found to comply with the limits for a Class B digital device, pursuant to part 15 of the FCC Rules. These limits are designed to provide reasonable protection against harmful interference in a residential installation. This equipment generates uses and can radiate radio frequency energy and, if not installed and used in accordance with the instructions, may cause harmful interference to radio communications. However, there is no guarantee that interference will not occur in a particular installation. If this equipment does cause harmful interference to radio or television reception, which can be determined by turning the equipment off and on, the user is encouraged to try to correct the interference by one or more of the following measures:

- \* Reorient or relocate the receiving antenna.
- \* Increase the separation between the equipment and receiver.
- \* Connect the equipment into an outlet on a circuit different from that to which the receiver is connected.
- \* Consult the dealer or an experienced radio/TV technician for help.

Radiation Exposure Statement

This equipment complies with FCC radiation exposure limits set forth for an uncontrolled environment. This equipment should be installed and operated with minimum distance 20cm between the radiator and your body.